#### **Comparison Report**

1247661

Applicants:

Select data to analyze

Borrower

0 1247656

 $\circ$ 

From Advantage Credit's Credit File

## Under Add-On Products

- 1. Click on Comparison Report
- 2. Choose another file to compare with
- 3. Or Enter a file number and Instant View Password from a different credit Report or from a report under a different branch or sub-account (see below)
- 4. Select the data to analyze: borrower and or bureaus
- 5. Click Generate Comparison Report to see what is different
- 6. Click View both reports side-by-side to compare both credit reports at once

| ADVANT                   | AGE C                     | REDIT           | Г         |                |          |                        |       |                 |                                            |                                               |           |  |  |  |
|--------------------------|---------------------------|-----------------|-----------|----------------|----------|------------------------|-------|-----------------|--------------------------------------------|-----------------------------------------------|-----------|--|--|--|
| <u>Aain</u> 🕨 (          | Credit                    | File            |           |                |          |                        |       |                 |                                            |                                               |           |  |  |  |
|                          |                           |                 |           |                |          |                        | View  | Invoice Close   |                                            | VIE                                           |           |  |  |  |
| FILE #:<br>APPLIC        | : 1246<br>: <b>ANT:</b> M | 105<br>ARISO    | L TESTCA  | \SE - 0000000  | 01       | REF #:                 | XP: 7 | 45 TU: EF:      | -                                          | WEB / PDF /      Prequal Analyz Other Reports | er        |  |  |  |
| CO-BOR<br>ADDR:<br>PREV: | 2:<br>2                   | 20 LOC          | UST AVE   | NUE, ANTHILL   | , MO 654 | 488                    |       |                 |                                            | ADD-ON P <u>Credit Analyze</u>                | RODUCTS   |  |  |  |
| Supplei                  | ment R                    | eques           | t History | /              |          |                        |       | <b></b>         |                                            | Comparison Re                                 | port      |  |  |  |
| RMCR                     | TRAC                      | essor<br>Y vang | CE        | message        | 1/11/2   | rea Reso<br>2010 1/12/ | 2010  | Completed       |                                            | Request Supplement                            |           |  |  |  |
|                          | -                         | - THU           |           |                | 1/11/0   | 1,12,                  | 2010  | Completed       | -                                          | Add Bureaus/Spouse                            |           |  |  |  |
| Docum                    | ents                      |                 |           |                |          | Date                   |       |                 |                                            |                                               | <u></u> _ |  |  |  |
| Descrip                  | ption                     |                 |           | *** NO REC     | ORDS FO  |                        |       |                 |                                            | UNMERG                                        | E REPORT  |  |  |  |
| o. I I.                  | 1                         |                 |           |                |          |                        |       | /               |                                            | BORROWER                                      |           |  |  |  |
| Submis<br>Bureau         | SION RE                   | For             | Date      | OK             | Orde     | red By                 | Error | Message         |                                            | CO-BORROWER                                   |           |  |  |  |
| EXPERIA                  | AN                        | В               | 3/24/20   | 10 YES         | TRAC     | Y VANCE                | Re-pi | III Ag New File |                                            | EXPERIAN<br>TRANSUNION<br>EQUIFAX             |           |  |  |  |
| Charge                   | s                         |                 |           |                |          |                        |       |                 |                                            | Additiona                                     | I Options |  |  |  |
| Date Descriptio          |                           |                 | ription   | n Credit Charg |          |                        |       |                 | © web C PDF                                | View                                          |           |  |  |  |
| 0/24/20                  | .10                       |                 | 1001      |                |          |                        | Тах   | \$0.00          |                                            |                                               | 11011     |  |  |  |
|                          |                           |                 |           |                |          |                        | Total | \$4.00          |                                            | ADDITIONAL P                                  | RODUCTS   |  |  |  |
| Make Credit Card Payment |                           |                 |           |                |          |                        |       |                 | <u>Automated Val</u> <u>Flood Determin</u> | uation<br>ation                               |           |  |  |  |
|                          |                           |                 |           |                |          |                        |       |                 |                                            |                                               |           |  |  |  |
| # 1246<br>Chaose         | 105 - <sup>-</sup>        | TESTO           | CASE, M   | ARISOL -       | ****0    | 001                    |       |                 |                                            |                                               |           |  |  |  |
|                          | anoth                     |                 | - 10 0011 |                |          | D. (                   |       |                 | CON                                        | Chause                                        | <b>C</b>  |  |  |  |

Generate Comparison Report >>

TESTCASE, LOISE

TESTCASE, LOISE

0808EM000021

0808EM000021

1/13/2010

1/13/2010

Instant View Password:

Co-borrower

View both reports side-by-side..

\*\*\*\*\*0001

\*\*\*\*\*0001

Cancel

\*\*\*\*\*0009 TESTCASE, JOHN

\*\*\*\*\*0009 TESTCASE, JOHN

| 🦉 https://credit.advcredit.com/ - Credit Report Comparison - ADVANTAGE CREDIT ONLINE - Windows Internet Explorer 📃 🗖 🗙 |                 |              |              |              |                                              |       |  |  |  |  |
|----------------------------------------------------------------------------------------------------|-----------------|--------------|--------------|--------------|----------------------------------------------|-------|--|--|--|--|
| File Edit View                                                                                                    | Favorites Tools | Help         |              |              |                                              |       |  |  |  |  |
|                                                                                                    |                 |              |              |              | <     << Change report or settings Print Clo | ose 🔺 |  |  |  |  |
|                                                                                                    |                 |              | Credit Repo  | ort Comparis | on                                           |       |  |  |  |  |
| Summarv                                                                                                    |                 |              |              |              |                                              |       |  |  |  |  |
| · · · · · ·                                                                                                    |                 |              |              |              |                                              |       |  |  |  |  |
|                                                                                                    | File 1246105    | File 1247661 |              |              |                                              |       |  |  |  |  |
| Order Date                                                                                                    | 3/24/2010       | 1/13/2010    |              |              |                                              |       |  |  |  |  |
| Tradelines                                                                                                    | 14              | (same)       |              |              |                                              |       |  |  |  |  |
| Public Records                                                                                                    | 0               | 1            |              |              |                                              |       |  |  |  |  |
| Inquiries                                                                                                    | 3               | 2            |              |              |                                              |       |  |  |  |  |
| General Info                                                                                                    | prmation        |              |              |              |                                              |       |  |  |  |  |
|                                                                                                    |                 |              | ] [          |              |                                              |       |  |  |  |  |
|                                                                                                    | Аррі            | licant<br>•  | Co-App       | olicant      |                                              |       |  |  |  |  |
|                                                                                                    | File 1246105    | File 1247661 | File 1246105 | File 1247661 |                                              |       |  |  |  |  |
| First Name                                                                                                    | MARISOL         | LOISE        | (N/A)        | (N/A)        |                                              |       |  |  |  |  |
| Middle Name                                                                                                    |                 | (same)       | (N/A)        | (N/A)        |                                              |       |  |  |  |  |
| Last Name                                                                                                    | TESTCASE        | (same)       | (N/A)        | (N/A)        |                                              |       |  |  |  |  |
| Suffix                                                                                                    |                 | (same)       | (N/A)        | (N/A)        |                                              |       |  |  |  |  |
| SSN                                                                                                    | 000000001       | 00000009     | (N/A)        | (N/A)        |                                              |       |  |  |  |  |
|                                                                                                    | 511 40          |              | EU 4013004   |              |                                              |       |  |  |  |  |
| File 1246105 File 1247661                                                                                              |                 |              |              |              |                                              |       |  |  |  |  |
| Current Address 220 LOCUST AVENUE 5002 BANNER<br>ANTHILL, MO 65488 ANTHILL, MO 65488                                   |                 |              |              |              |                                              |       |  |  |  |  |

# The Instant View Password information is available on each credit report under the Miscellaneous Information (password is Case-Sensitive)

### MISCELLANEOUS INFORMATION

### - Instant View Password: BE-69F9D74

- To verify the authenticity of this credit report, please visit https://credit.advcredit.com and click on the Instant View link. Enter report number 1246105 and password BE-69F9D74 to view the report. For any inquiries regarding this report or services provided by ADVANTAGE CREDIT please contact us at 303-670-7993.